# 贵州省本级青年就业见习线上平台 见习人员用户操作指南

2021年6月

2021年起,贵州省本级青年就业见习将采取线上申报模式,依托贵州公共招聘网(http://gzggzpw.gzsrs.cn/)的"青年(高校毕业生)就业"模块设立网上见习专区,提供见习信息发布、见习岗位申报、见习报名对接等一体化服务。

#### 一、见习人员用户注册

见习人员用户通过贵州公共招聘网首页右侧上方"登录" 或者"注册"个人用户账号。前期已在贵州公共招聘网上注册 过用户的可略过此步骤。

(一)见习人员注册。按照注册页面的提示要求填写登录 账号、密码、联系电话、验证码等相关信息,进行见习人员用 户注册。

| > 贵州公共                 |                                                                                                 |         |
|------------------------|-------------------------------------------------------------------------------------------------|---------|
| http://gzggzpv         | ・ マス S T S C N 「 「                                                                              |         |
| 首页 1                   | 大求职 企业招聘 青年(高校毕业生)就业 东西部劳务协作 公共就业服务                                                             | 地图找工作   |
| 热门职位分类检索               | 最新职位热门职位更多。                                                                                     |         |
| 热门工种<br>其他工种 普工        | 业务员 2021-04-24 发布 薪资面议<br>自 贵州源隆新型环保墙体建材有限 经验0-1年   普通商中   贵州省贵阳                                | 司行      |
| 销售和营销经理<br>客饮服务人员      | 普工         2021-04-24 发布         薪资面议           图: 贵州源隆新型环保墙体建材有限         经验0-1年   其他   贵州省贵阳市南 |         |
| <b>搜索热词</b><br>普工 其他工种 | 码修工 2021-04-24 发布 薪资面议<br>函 费州源隆新型环保境件建材有限 经验0-1年   其他   费州省贵阳市离                                |         |
| 销售和营销经理                | 注册单位数:2483   提供岗位数:6473   求职人员数:11002   求职简历表                                                   | 女:11002 |
| 推荐企业                   | 西종 <mark>新闻动态</mark> 市州动态 公元公告 疫情勘                                                              | 按期间用工信息 |

|        |                 | 运回登录              |
|--------|-----------------|-------------------|
| ኅ      | 人用户注册   单位用户注册  |                   |
| · 新委選★ |                 | 只能包含字母、数字、下划线     |
| *密码    |                 | 密码必须为6-50位字母和数字混合 |
| *続认密码  |                 | 重复输入登录密码          |
| ★手机号   |                 | 本人手机号             |
| *短信验证码 | 发送短信验证码         | 点击发送验证码短信         |
|        | ✓ 我已阅读并同意《服务条款》 |                   |
|        | 注册              |                   |

(二)见习人员实名认证。注册成功的用户,进行业务办 理前需进行实名认证。登录之前注册的见习人员用户账号,登 录有两种方式:账号密码登录和短信验证登录。

|              | RESARS<br>CATERAL • CALER<br>DEATE EARLOYAGENT CALINE SE<br>PER-MM | RACE | <ul> <li>账号登录 短信登录</li> <li>演输入你的账户名称</li> <li>; 请输入你的账户名称</li> <li>; 请输入给证明</li> <li>3000</li> <li>登录</li> <li>运利停放   运码重量   立即注册</li> </ul> |  |
|--------------|--------------------------------------------------------------------|------|----------------------------------------------------------------------------------------------------|--|
|              |                                                                    |      |                                                                                                    |  |
| <b>下</b> 人求职 |                                                                    | 单位招聘 |                                                                                                    |  |

当登录成功后,进入"统一身份认证平台",选择"实名认证导航",点击"在线上传证照认证"。

|                                   | 返回登录                |
|-----------------------------------|---------------------|
| 实名认证导航                            |                     |
| 提示:支持使用以下方式进行实名认证                 |                     |
| <b>在线上传证照认证</b><br>用户模编示例图片上传本人证题 | 则后台进行人工审核,审核成功后认证成功 |
|                                   |                     |

进入证照认证界面后,第一步:按页面提示填写用户姓名、 证件号码、常住地、户籍地等个人相关信息,确认所填信息无 误后点击下一步。

| 实名认证导航    |                                               |  |
|-----------|-----------------------------------------------|--|
| 提示:支持使用以了 | 下方式进行实名认证                                     |  |
|           | 在线上传证照认证<br>用户根据示例图片上传本人证明到后台进行人工审核,审核成功后认证成功 |  |
|           | 1. <b>神认信息</b> 2. 上传证册 3. 上传结果                |  |
|           | 登录账号: g***1 用户姓名: 刘帅                          |  |
|           | 证件类型: 居民身份证 ~ 证件号码: 520100200010060079        |  |
|           | 常住地址: 贵州省 / 贵州省贵阳市 / 贵州省贵阳市南明区                |  |
|           | 户籍地址: 贵州省 / 贵州省贵阳市 / 贵州省贵阳市南明区                |  |
|           | 联系电话: 189*****83                              |  |

第二步:按页面提示要求上传个人证件照,确认无误后点 击下一步,系统会自动进行信息核验。如系统实名认证未认证 通过,则需等待人工审核。

| ▲ 实名认证导航         |                                               |  |
|------------------|-----------------------------------------------|--|
| 提示:支持使用以下方式进行实名认 | Ω.                                            |  |
|                  | 在线上传证照认证<br>用户根据示例图片上传本人证例到后台进行人工审核,审核成功后认证成功 |  |
|                  | 1. 前认在目<br>3. 上词相端                            |  |
|                  | 展片正面<br>照片正面                                  |  |
|                  | +<br>Au0.1-t+                                 |  |
|                  | $\bigcirc$                                    |  |
|                  |                                               |  |

|                   |                                           |     | 返回登录 |
|-------------------|-------------------------------------------|-----|------|
| 实名认证导航            |                                           |     |      |
| 提示:支持使用以下方式进行实名认证 |                                           |     |      |
|                   | 在线上传证照认证用户根据示例图片上传本人证照到后台进行人工审核,审核成功后认证成功 | 已认证 |      |
|                   | 1. 前认信息 🌒 🚽 化化化化 🌓 1. 上标标准                |     |      |
|                   |                                           |     |      |
|                   | 公安审核成功!                                   |     |      |
|                   |                                           |     |      |
|                   |                                           |     |      |
|                   |                                           |     |      |
|                   |                                           |     |      |

### 二、简历创建

见习人员实名认证通过后,在贵州公共招聘网首页登录个 人账号后,点击右上方"用户管理"下拉菜单的个人中心下"个 人主页"页面,进行各位信息的维护,并进入简历中心创建个 人简历及完善简历。

| Beth (25) (12) (25) (25) (25) (25) (25) (25) (25) (2                                                                                                    | 贵州公共招<br>http://gzggzpw.g                                                                                                    |                                                                                                    |                                                                         |                                                                                                    |                           |                        |                                |
|----------------------------------------------------------------------------------------------------|----------------------------------------------------------------------------------------------------|----------------------------------------------------------------------------------------------------|-------------------------------------------------------------------------|----------------------------------------------------------------------------------------------------|---------------------------|------------------------|--------------------------------|
| 前面       个人求限       企业经期       育年(高校2学业生)就业       东西部分方面       前面       前面       <                                                                                                    | ***                                                                                                    | は考ばれ 全省 -                                                                                                    | 个人求                                                                     | R 请输入职                                                                                                    | 您好,grcs                   | 1<br>1028/date         | 林名帝国                           |
| ····································                                                                                                    |                                                                                                    | 立田 企业切随                                                                                                    | 吉在(直林塔圳/生)武(                                                            | / 左册部基金                                                                                                    |                           | 收藏夹                    | 信息维护                           |
| 推动工作         推动工作         重动指           增与型 2021-04-24 没術         建分面         建分面         建力         建力         建力         建力         建力         建力         建力         建力         建力         建力         建力         建力         建力         建         #         #         #         #         #         #         #         #         #         #         #         #         #         #         #         #         #         #         #         #         #         #         #         #         #         #         #         #                                                                                                    |                                                                                                    |                                                                                                    |                                                                         |                                                                                                    | 简历中心                      | 投退箱                    | 忘记雪码                           |
| ALEALTE       ● 田田田田田田田田田田田田田田田田田田田田田田田田田田田田田田田田田田田田                                                                                                    | 热门职位分类检索                                                                                                    | 最新职位 热门职位                                                                                                    |                                                                         | 史多                                                                                                    |                           |                        |                                |
| ● 時時和電報時登録       第1 2021-04-24 笑你       第20前日         ● 豊州海陽新型环保場体基材有限       全社の1年   共他   豊州開登時市地味       第20前日の2         ● 豊州海陽新型环保場体基材有限       全社の1年   共他   豊州開登時市地味       第20前日の2         ● 豊州海陽新型环保場体基材有限       全社の1年   共他   豊州開登時市地味       第20前日の2         ● 豊州海陽新型环保場体基材有限       全社の1年   共他   豊州開登時市地市       第21 1002         ● 貴州和市会報金融       1 世間仲位数: 2483       整合時的位数: 6473       来市人長数: 11002         ● 貴州和市会       ● 貴州市会       第21 1002       未限前方数: 11002         ● 貴州和市会       ● 貴子       ● 貴子       ● 貴子       ● 貴子         ● 貴子       ● 貴子       ● 白人衣服       一 貴子       ● 白人衣服       ● 貴子         ● 小人店       ● 貴子       ● 白人衣服       ● 貴子       ● 白人衣服       ● 貴子         ● 小人店       ● 白北石冑       青年(高校毕业生) 銃业       东西音坊方分 小       ○ 大規小服务       世名技工         ● 小人店       ● 小人店       ● 白北石冑       青年(高校毕业生) 銃业       东西音坊方分 小       ○ 大規小服       ● 自建前方         ● 小人信息       ● 小人信息       ● 日本 照       ● 白北石冑       ● 白北市県       ● 自建前方         ● 小人信息       ● 男子       ● 日本 照       ● 日本 照       ● 日本 照       ● 自建前方         ● 小人信息       ● 男子       ● 日本 照       ● 日本 照       ● 日本 照       ● 日本 照         ● 小山県<                                                                                                    | 其他工种 普工                                                                                                    | 由 贵州源隆新型环保墙体建材                                                                                                    | <b>有限</b> 经验0-1年   普通高中                                                 | 新页面仪                                                                                                    | 即笙                        | 你本 計                   | 小同行                            |
| ● 豊州郡陸新型环保場株準村有風 (金融0-1年   其他   豊州留豊田市県       ● 豊州郡陸新型环保場株準村有風 (金融0-1年   其他   豊州留豊田市県         ● 豊州郡陸新型环保場株準村有風 (金融0-1年   其他   豊州留豊田市県       ● 野田公式(1)         ● 豊州郡陸新型环保場株準村有風 (金融0-1年   其他   豊州留豊田市県       ● 野田公式(1)         ● 豊州郡陸新型环保場株準村有風 (金融0-1年   其他   豊州留豊田市県       ● 野田公式(1)         ● 豊州郡陸新型环保場株準村有風 (金融0-1年   其他   豊州留豊田市県       ● 野田公式(1)         ● 貴州和国語和公式(1)       ● 豊州郡(1)         ● 貴州和国語和公式(1)       ● 登州郡(1)         ● 貴州和国語和公式(1)       ● 登州郡(1)         ● 貴州和国語和公式(1)       ● 登場前方式(1)         ● 貴子、次(1)       ● 金地招聘         ● 白北田市       ● 白北市         ● 日、一日       ● 金地招聘         ● 白北市       ● 金地招聘         ● 小人市県       ● 岡田市         ● 小山市       ● 金地招聘         ● 小山市       ● 金地招聘         ● 小人市       ● 金地招聘         ● 小人市       ● 金地招聘         ● 小山市       ● 金山田市         ● 小山市       ● 金山田市         ● 小山市       ● 金山市         ● 小人市       ● 金山市         ● 小山市       ● 金山市         ● 小山市       ● 金山市         ● 小山市       ● 金山市         ● 小山市       ● 金山市         ● 小市       ● 日         ● 小山市        ● 金山市 </td <td>销售和营销经理</td> <td><b>普工</b> 2021-04-24 发布</td> <td></td> <td>薪资面议</td> <td>学いす</td> <td>百日千万月络招聘专项行动</td> <td></td>                                                                                                    | 销售和营销经理                                                                                                    | <b>普工</b> 2021-04-24 发布                                                                                                    |                                                                         | 薪资面议                                                                                                    | 学いす                       | 百日千万月络招聘专项行动           |                                |
| BMET       2021-04-24 ½%       ANGRIV         ■ 無州源風新型环保場体描材有限<                                                                                                    | 餐饮服务人员                                                                                                    | 計 贵州源隆新型环保墙体建材                                                                                                    | <b>有限</b> 经验0-1年   其他   贵                                               | 州省贵阳市南                                                                                                    |                           | ANRENDERS LOVC RANKING | 13986997                       |
| ● 世州節種節型环保違体違付有限       ● 登台0-1年       1 世代 ● 世代 ● 世代 ● 世代 ● 世代 ● 世代 ● 世代 ● 世代                                                                                                    | e=====                                                                                                    | 码砖工 2021-04-24 发布                                                                                                    |                                                                         | 薪资面议                                                                                                    |                           | 1981 232145460884158   |                                |
| 神母和雪爾爾爾爾爾爾爾爾爾爾爾爾爾爾爾爾爾爾爾爾爾爾爾爾爾爾爾爾爾爾爾爾爾爾爾爾                                                                                                    | 要聚版问<br>普工 其他工种                                                                                                    | 計 贵州源隆新型环保墙体建材                                                                                                    | <b>有限</b> 经验0-1年   其他   贵                                               | 州省贵阳市南                                                                                                    |                           | • •                    |                                |
| 推荐金业       更多       新闻动态       市州动志       公示公告       疫情防性空期间用工         好,grcs1,欢迎来到贵州公共招聘网   你存快捷方式到桌面       用户管理         () grcs2, , 欢迎来到贵州公共招聘网   你存快捷方式到桌面       个人求职       薄输入职业或简历关键词       使         () 資质       个人求职       查省       个人求职       薄输入职业或简历关键词       使         () 首页       个人求职       企业招聘       青年(高校毕业生)就业       东西部劳务协作       公共就业服务       地图找工         () 首页       个人求职       企业招聘       青年(高校毕业生)就业       东西部劳务协作       公共就业服务       地图找工         () 資価       小加       自生年月:200-10-06       世生年月:200-10-06       中創建簡历         () 単語: 男       工作年限:       联系电话:18984985483       中創建       中創建         () 予防:       民族:       Q2:           () 正確認定       三       回該       Q2:          () 正確認定       一       原族:       Q2:          () 正確認定       一       原族:       Q2:          () 正確認定       展振地:                                                                                                    | 销售和营销经理                                                                                                    | 注册单位数:2483                                                                                                    | 提供岗位数:647                                                               |                                                                                                    | 長数:11002                  | 求职简                    | 历数:11002                       |
| <ul> <li>推荐企业</li> <li>正常企业</li> <li>正常企业</li> <li>正常企业</li> <li>正常企业</li> <li>正常企业</li> <li>正常企业</li> <li>正常企业</li> <li>正常公</li> <li>正常公</li> <li>正常公</li> <li>正常公</li> <li>正常公</li> <li>正常公</li> <li>正常公</li> <li>正常公</li> <li>正常公</li> <li>正常公</li> <li>正常会</li> <li>正常会</li> <li>正常</li> <li>正常</li></ul> |                                                                                                    |                                                                                                    |                                                                         |                                                                                                    |                           |                        |                                |
| Af, grcs 1, X00来到费州公共招聘网 保存快捷方式到桌面       用#管理                                                                                                    |                                                                                                    |                                                                                                    |                                                                         |                                                                                                    |                           |                        |                                |
| 自火     小人保線     正型/台轄     肖牛(高校竿型生),就型     朱型高珍芳香砂杆     公共就型服务     地毯花1       小人信息     ////////////////////////////////////                                                                                                    |                                                                                                    | □45[^] 全省 ▼                                                                                                    | (求人个                                                                    | 职 请输入职                                                                                                    | 业或简历关键词                   |                        | 搜索                             |
| 小人信息       ▲       ▲       ●       ●       ●       ●       ●       ●       ●       ●       ●       ●       ●       ●       ●       ●       ●       ●       ●       ●       ●       ●       ●       ●       ●       ●       ●       ●       ●       ●       ●       ●       ●       ●       ●       ●       ●       ●       ●       ●       ●       ●       ●       ●       ●       ●       ●       ●       ●       ●       ●       ●       ●       ●       ●       ●       ●       ●       ●       ●       ●       ●       ●       ●       ●       ●       ●       ●       ●       ●       ●       ●       ●       ●       ●       ●       ●       ●       ●       ●       ●       ●       ●       ●       ●       ●       ●       ●       ●       ●       ●       ●       ●       ●       ●       ●       ●       ●       ●       ●       ●       ●       ●       ●       ●       ●       ●       ●       ●       ●       ●       ●       ●       ●       ●       ●       ●       ● <th></th> <th>L 45 MA 全省 ▼</th> <th></th> <th>限 请输入职业</th> <th></th> <th></th> <th>搜索</th>                                                                                                    |                                                                                                    | L 45 MA 全省 ▼                                                                                                    |                                                                         | 限 请输入职业                                                                                                    |                           |                        | 搜索                             |
|                                                                                                    | び http://gzggzpw<br>首页 个                                                                                                    | <b>□45 IM</b> 全省 ▼<br>A.gzsrs.cn<br>人求职 企业招聘                                                                                                    | 个人求                                                                     | 限 请输入职<br>⊻ 东西部劳务                                                                                            |                           | 就业服务                   | 搜 雾<br>地图找工作                   |
| 文川巾     工作年限:     联系电话:18984985483       ・水印意向     学历:     民族:     QQ:       ご 工作经历     联系地址:                                                                                                    | ドロック Ample Ample Ampl | CIFSIMA<br>A.gzsrs.cn<br>人求职 企业招聘<br>个人信息                                                                                                    | 个人求                                                                     | 职 请输入职:<br>2 东西部劳务                                                                                           |                           | 就业服务<br>+ f            | 搜索<br>地图找工作<br><sup>测建简历</sup> |
| 公     个人信息     住别:男     工作年限:     联系电话:18984985483       文     求职意向     学历:     民族:     QQ:       三     工作经历     联系地址:                                                                                                    | ドサンジャン Albert Strate Strate | <ul> <li>□ 45 [M] 全省 *</li> <li>人求职 企业招聘</li> <li>个人信息</li> <li>身份证: 520100200010060079姓名</li> </ul>                                             | 个人求<br><b>青年(高校毕业生)就业</b>                                               | R 请输入职 ★ 东西部劳务 年月:2000-10-06                                                                                 | 业或简历关键词<br>·协作 公共         | 就业服务<br>+ f            | 地图找工作                          |
| 求职意向     学历:     民族:     QQ:       工作经历     联系地址:                                                                                                    | P Attp://gzggzpw<br>首页 个                                                                                                    | □ 45 M 全省 ★<br>/,gzsrs.cn<br>人求职 企业招聘<br>个人信息<br>身份证:520100200010060079姓名                                                                        | 个人求<br>青年(高校毕业生)就<br>:: 刘帅 出生                                           | R 请输入职<br>2 东西部劳务<br>年月:2000-10-06                                                                           |                           | 就业服务<br>+ f            | 地图找工作                          |
| 工作经历         联系地址:                                                                                                    | Phttp://gzggzpw<br>首页 个<br>文帅师<br>全 へん信息                                                                                                    | 上午     上午       人求职     企业招聘       个人信息       身份证:520100200010060079姓名       性别:男     工作                                                         | 个人求<br><b>青年(高校毕业生)就业</b><br>5: 刘帅 出生<br>年限: 联系                         | <ul> <li>限 请输入职</li> <li>2 东西部劳务</li> <li>年月:2000-10-06</li> <li>电话:18984985483</li> </ul>                   | 业或简历关键词                   | 就业服务<br>+ f            | 地图找工作                          |
| 联系地址:                                                                                                    | P Attp://gzggzpw<br>首页 个<br>文別帅<br>条 个人信息<br>文 求职意向                                                                                                    |                                                                                                    | 个人求J<br><b>青年(高校毕业生)就业</b><br>5: 刘帅 出生<br>時限: 联系<br>8: QQ               | <ul> <li>限 请输入职业</li> <li>文 东西部劳务</li> <li>年月:2000-10-06</li> <li>电话:18984985483</li> <li>:</li> </ul>       | 业或简历关键词                   | 就业服务<br>+ f            | 地图找工作                          |
| 12 教育经历                                                                                                    | Phttp://gzggzpw<br>首页 个<br>文別帅<br>全 小人信息<br>求职意向<br>王 工作经历                                                                                                    |                                                                                                    | 个人求J<br><b>青年(高校毕业生)就J</b><br>5: 刘帅 出生<br>時限: 联系<br>F: QQ               | <ul> <li>限 请输入职</li> <li>▲ 东西部劳务</li> <li>年月:2000-10-06</li> <li>电话:18984985483</li> <li>:</li> </ul>        | 业或简历关键词<br>注切作 公共<br>2 编辑 | 就业服务<br>+ f            | 搜索<br>地图找工作<br>3建简历            |
| ⊕ 培训经历 电子邮箱:                                                                                                    | <ul> <li>         P 新報告</li> <li>         A 小人信息         文別帅         </li> <li>         个人信息         </li> <li>         求职意向         </li> <li>         工作経历         </li> <li>         文前発気の         </li> <li>         文部発気の         </li> </ul>                                                                                                    | 中國     全省       /,gzsrs.cn     全省       /人求职     企业招聘       个人信息       身份证:520100200010060079姓名       性別:男     工作       学历:     民族       联系地址:   | 个人求J<br><b>青年(高校毕业生)就J</b><br>5:: 刘帅    出生<br>5年限:     联系<br>8:      QQ | R 请输入职<br>★ 东西部劳务<br>年月:2000-10-06<br>电话:18984985483<br>:                                                    | 业或简历关键词                   | 就业服务<br>+ f            | 地图找工作                          |
|                                                                                                    | <ul> <li>         Phttp://gzggzpw         </li> <li>         首页         </li> <li>         文別帅         </li> <li>         へ人信息         </li> <li>         求职意向         </li> <li>         工作经历         </li> <li>         本引艇の         </li> <li>         本引艇の         </li> <li>         本引艇の         </li> <li>         本引艇の         </li> </ul>                                                                                                    | 中子手戶入     全省 *       /,gzsrs.cn     企业招聘       个人信息        身份证:520100200010060079姓名        性别:男     工作       学历:     民族       联系地址:        电子邮箱: | 个人求J<br><b>青年(高校毕业生)就业</b><br>5: 刘帅 出生<br>##限: 联系<br>#: QQ              | <ul> <li>限 请输入职</li> <li>★ <b>东西部劳务</b></li> <li>年月:2000-10-06</li> <li>电话:18984985483</li> <li>:</li> </ul> | 业或简历关键词                   | 就业服务<br>+ f            | 地图找工作                          |

#### 三、见习意向登记

当创建简历后,见习人员在投递见习岗位前需在"就业见 习"模块下的"见习意向登记"页面进行见习登记,按要求完 善个人见习信息。其中"人员类别"包含"离校2年内高校毕 业生"和"16-24岁失业青年"两类。

当"人员类别"选择为"离校2年内高校毕业生"时,需要上传《毕业证书》附件;当"人员类别"为"16-24岁失业青年"时,需要《就业创业证》个人信息页、《就业创业证》失 -5业登记页。

提示: 若 2021 届高校毕业生暂未领取《毕业证书》的可先 上传《就业推荐表》或相关情况材料, 在见习上岗前补交《毕 业证书》即可。

| 首页 /                                                               | 个人求职 🕴 企业                               | 沼聘 青年(高                | 校毕业生)就业         | 东西部劳务协作                | 公共就业服务                                                                                | 地图找工作                   |
|--------------------------------------------------------------------|-----------------------------------------|------------------------|-----------------|------------------------|---------------------------------------------------------------------------------------|-------------------------|
|                                                                    | 工作经验:1-3年                               | 学历:大学本科                | 邮箱:             |                        | 现场招聘会                                                                                 | 更多>>>                   |
|                                                                    | 联系电话:1898498                            | 35483                  |                 |                        | • 滅义春风行动                                                                              |                         |
| 文山山中                                                               | 0                                       | 0                      | 0               | 0                      | <ul> <li>- 遵义春风行动</li> <li>- 白云区2019年金秋招報</li> </ul>                                  | 唐月活动                    |
| 大切外内<br>(未取中) (21.0岁)                                              | (1) (1) (1) (1) (1) (1) (1) (1) (1) (1) | 見位收藤                   | 激速面试            | 国気運行                   | <ul> <li>2019年全国人力资源市</li> </ul>                                                      | 市场高校毕业生就                |
|                                                                    |                                         |                        |                 |                        | • 泊店、物流、餐饮、商                                                                          | 199、旅游类招聘会              |
| 我的简历1                                                              |                                         |                        |                 |                        | 新闻动态                                                                                  | 更多>>                    |
| 我的简历1                                                              |                                         |                        |                 | 公开箇历                   | • 关于兔子存储务工人员                                                                          | 了资支付保障金的                |
| 箇历完成情况:                                                            |                                         | G                      | Q. E            |                        | <ul> <li>关于兔子存储务工人员</li> <li>贵州省人力资源和社会</li> </ul>                                    | 和工资支付保障金的<br>全保障厅关于实施2  |
|                                                                    | 30%                                     | Jelj #hr               | MG 180          | 号出 删除                  | <ul> <li>         普人力资源社会保障         </li> <li>         关于中国铝业贵州高级         </li> </ul> | 「暫民政庁暫财政…<br>設立工学校申办贵州… |
| 就业见习                                                               |                                         |                        |                 |                        | • 贵州智省级管理单位企                                                                          | 业职工基本养老保                |
| -                                                                  | _                                       |                        |                 |                        |                                                                                       |                         |
| UIII         UIIII           UIIIIIIIIIIIIIIIIIIIIIIIIIIIIIIIIIIII | <b>≟」</b><br>递信息                        |                        |                 |                        |                                                                                       |                         |
| 我的简广1                                                              | -                                       |                        |                 |                        | Blananstat                                                                            | <b>8</b> 18 ->          |
| いったちちゃ                                                             |                                         |                        |                 |                        |                                                                                       | 寸保障金的                   |
| 我的准*姓名:                                                            | :刘帅                                     | <mark>。</mark> 身份证号:   | 520100200010060 | 079 <mark>*</mark> 性 别 | 1):男                                                                                  | 寸保障金的                   |
| 简历完成增 * 出生日期:                                                      | 2000-10-06                              | <mark>。</mark> 联系电话:   | 18984985483     | *电子邮箱                  | 值: 1124567778@qq.com                                                                  | 关于实施2                   |
| * 户籍所在均                                                            | 也: 贵州省道义市红花岗区                           | ∗家庭地址:                 | 贵州省遭义市红花岗       | 区 *学历::                | 大学本科                                                                                  | 厅省财政                    |
| * 毕业院校:                                                            | 贵州大学                                    | * 专业:工                 | 的管理类            | <mark>∗</mark> 民族:     | 汉族                                                                                    | 交甲办责州                   |
| 就业见3 * 政治面貌:                                                       | 群众                                      | *健康状况:                 | 健康或良好           | *人员类别                  | ] : 裔校2年内高校毕业生                                                                        |                         |
| ▲ 实励和处分                                                            | ↑:获得国家级奖学金                              |                        |                 |                        |                                                                                       |                         |
| (二)<br>见习意愿登                                                       |                                         |                        |                 |                        |                                                                                       | - 10                    |
|                                                                    |                                         |                        | _               |                        | 4                                                                                     | _                       |
|                                                                    |                                         |                        |                 |                        |                                                                                       | _                       |
| 🍰 适合                                                               | U                                       | 0                      |                 |                        |                                                                                       | _                       |
| 添                                                                  | 加身份证附件                                  | 家加《毕业证书》附 <sup>4</sup> | 件               |                        |                                                                                       |                         |
| 4                                                                  |                                         |                        |                 |                        |                                                                                       | *                       |

## 四、见习岗位投递

完善见习意向登记后,见习人员可通过贵州公共招聘网

"青年(高校毕业生)就业"模块的"就业见习"处查看见习 岗位,对有意向的岗位进行投递。

需要提醒的是每位报名人员每次限报一个岗位,若见习单 位与本人达成初步见习意愿,由见习单位在平台上将"人员状态"更新为"确认通过",则此时不能再投递其他见习岗位; 若"人员状态"更新为"确认不通过",则表示未达成初步见 习意愿,可在报名规定时间内重新选报其他报名人数不足的见 习岗位。

| 仔,grcs_1,双迎来到贵州公共招聘网丨 保存快捷方式到桌面                          |                                                |               |        | 用户管理 退出          |
|----------------------------------------------------------|------------------------------------------------|---------------|--------|------------------|
| 於贵州公共招聘网 全省 →                                            | 求人个                                            | 只 请输入职业或简历:   | 关键词    | 搜索               |
| 首页    个人求职    企业招聘                                       | 青年(高校毕业生)就」                                    | 东西部劳务协作       | 公共就业服务 | 地图找工作            |
| empLoyment of graduates<br>高校毕业生就业                       | 服务平台                                           | -it           |        |                  |
| 主办单位:人力资源和社会保障部                                          |                                                |               |        |                  |
|                                                          |                                                |               |        | +2               |
|                                                          | T                                              | R 1/3         |        | B B              |
| 创业展示                                                     | ΞØ >>                                          | <b>末</b> 就业高校 | 毕业生求职  | 只登记              |
| 创业展示<br>金融和技动力司法电商管理(电商) 创新                              | <b>B\$ &gt;&gt;</b><br>2020-09-29              | 未就业高校         | 毕业生求职  | R <del>登</del> 记 |
| 创业/展示<br>金融科技助力司法电商管理(电商)创新<br>1.5万吨锂电池负极材料及1万吨石量化加工建设项目 | <b>EØ &gt;&gt;</b><br>2020-09-29<br>2020-09-29 | 未就业高校         | 学业生求职  | R <b>登</b> 记     |

| 最新岗位                                                                                                    |                                                                                                    |                                                                                                    |                                                  |                                                                                           | 更多                                                                                                    |
|----------------------------------------------------------------------------------------------------|----------------------------------------------------------------------------------------------------|----------------------------------------------------------------------------------------------------|--------------------------------------------------|-------------------------------------------------------------------------------------------|----------------------------------------------------------------------------------------------------|
|                                                                                                    | 建筑设计                                                                                                    | [2021-06-01发布]                                                                                                    |                                                  |                                                                                           | 招聘人数:2人                                                                                                    |
|                                                                                                    | 1890                                                                                                    | 贵州建筑有限公司                                                                                                    | 事业单位 / 大专及以上                                     | 哲学类                                                                                       |                                                                                                    |
| 贵州省贵阳市                                                                                                    | 南明区                                                                                                    | 提供食宿                                                                                                    |                                                  |                                                                                           |                                                                                                    |
|                                                                                                    | 会计人员                                                                                                    | [2021-05-27发布]                                                                                                    |                                                  |                                                                                           | 招聘人数:2人                                                                                                    |
|                                                                                                    | 2100                                                                                                    | 贵州服务有限公司                                                                                                    | 企业 / 本科及以上                                       | 其他学科                                                                                      |                                                                                                    |
| 贵州省贵阳市                                                                                                    | 南明区                                                                                                    | 提供食宿                                                                                                    |                                                  |                                                                                           |                                                                                                    |
|                                                                                                    | 助理 [202                                                                                                    | 1-05-26发布]                                                                                                    |                                                  |                                                                                           | 招聘人数:2人                                                                                                    |
|                                                                                                    | 2100                                                                                                    | 贵州工业学校                                                                                                    | 事业单位 / 本科及以上                                     | 工商管理类                                                                                     |                                                                                                    |
|                                                                                                    |                                                                                                    |                                                                                                    |                                                  |                                                                                           |                                                                                                    |
| 豊州省贵阳市<br>grcs_1,欢迎<br>入员州<br>http://                                                                                                    | in南明区<br>□来到贵州公共都<br> 公共招<br>/gzggzpw.{                                                                                                    | 提供會瘤<br>聽网!保存快捷方式到桌面                                                                                                    | 2.4                                              | 求职 请输入职业或简历关                                                                              | <sub>用户管理</sub><br>键词 搜索                                                                                                    |
| 雲州省贵阳市<br>grcs_1 , 欢迎<br><b>} 贵州</b><br>http://<br>首页                                                                                                    | i南明区<br>中来到表州公共辞<br>(女女女狂<br>(gzggzpw.)                                                                                                    | 提供會宿<br>IIIIIIIIIIIIIIIIIIIIIIIIIIIIIIIIIIII                                                                                                    | 3人个                                              | 求职 请输入职业或简历关<br>↓↓                                                                        | 用户管理<br>鐵词 搜索<br>公共就业服务 地图找工作                                                                                                    |
| <sup>要州省要阳市</sup><br>grcs_1, 次述<br><b>) 贵州</b><br>http://<br>首页                                                                                                    | 応明区<br>中国語州公共和<br>「会社共祝<br>「gzggzpw.」<br>个人                                                                                                    | 提供會會<br>IPP (AGA 中國) (AGA 中國) (AGA 中國) (AGA HERE) (AGA HERE) (AGA HE                                                                                                    | 个人z<br>聘 青年(高校毕业生)就                              | 求职 请输入职业或简历关<br>业 东西部劳务协作                                                                 | 用户管理<br>證词… 搜索<br>公共就业服务 地图找工作                                                                                                    |
| <sup>唐州省贵阳市</sup><br>grcs_1, 欢迎<br><b>贵州</b><br>http://<br>首页<br>建筑设计                                                                                                    |                                                                                                    | 提供負宿<br>環网   保存快速方式到桌面<br>引 理 (保存快速方式到桌面<br>引 理 (不)<br>定 (本)<br>文字(本)<br>文字(本)<br>文)<br>文字(本)<br>文字(本)<br>文)<br>文字(本)<br>文)<br>文字(本)<br>文)<br>文字(本)<br>文)<br>文字(本)<br>文)<br>文<br>文)<br>文<br>文<br>文<br>文<br>文<br>文<br>文<br>文<br>文<br>文<br>文<br>文<br>文                                                                                                    | 个人2<br>聘 青年(高校毕业生)就<br><sup>圆10次</sup>           | <sup>求职</sup> 请输入职业或简历关<br>业 东西部劳务协作                                                      | <sub>用户管理</sub><br>變词 搜索<br>公共就业服务 地图找工作                                                                                                    |
| ##普農田市 grcs_1, 次回 第二、次回 第二、次回 第二、次回 第二、次回 第二、次回 第二、次回 第二、次回 第二、第二、第二、第二、第二、第二、第二、第二、第二、第二、第二、第二、第二、第                                                                                                    | in南明区<br>来到崇州公共部<br>(SZ 5 g 5 z P W - 1<br>(SZ 5 g 5 z P W - 1<br>イノ<br>(SZ 5 g 5 z P W - 1<br>(SZ 5 g 5 z P W - 1<br>(SZ 5 g 5 Z P W - 1<br>(SZ 5 g 5 Z P W - 1<br>(SZ 5 g 5 Z P W - 1<br>(SZ 5 Z P W - 1<br>(SZ 5 Z                                                                                                    | 提供會输<br>開閉 (保存快速方式到桌面<br>3255rs.cn 全省<br>325 <b>rs.cn</b> 企业化名)<br>次取 企业化名)<br>政 发布时间:2021-06-01 该                                                                                                    | 个人3<br>聘 青年(高校毕业生)就<br><sup>随业次</sup>            | <sup>找职 清输入职业或简历关<br/>业 东西部劳务协作<br/><sup>申请职位</sup></sup>                                 | <sup>用户管理</sup><br>鐵词 搜索<br>公共就业服务 / 地图找工作                                                                                                    |
| 豊州省書印市<br>gres1, XX3<br>)<br>)<br>)<br>)<br>)<br>)<br>)<br>)<br>)<br>)<br>)<br>)<br>)<br>)<br>)<br>)<br>)<br>)                                                                                                    | 南明区<br>東到崇州公共将<br>/ & 工在将<br>公司<br>の要求:大客及                                                                                                    | 提供會输<br>IIII (日本) (日本) (日本)<br>IIIII (日本) (日本)<br>IIIII (日本)<br>IIIII (日本)<br>IIIIII (日本)<br>IIIII (日本)<br>IIIII (日本)<br>IIIII (日本)<br>IIIIII (日本 | 个人:<br>聘 <b>青年(高校毕业生)就</b><br>圆坎<br>废: 2人        | <sup>找</sup> 职 请输入职业或简历关<br>业                                                             | 用户管理<br>键词 搜索<br>公共就业服务 地图找工作                                                                                                    |
| 書州省書印計<br>grcs_1, 次回<br>)<br>合<br>(1)<br>合<br>(1)<br>合<br>(1)<br>合<br>(1)<br>合<br>(1)<br>合<br>(1)<br>合<br>(1)<br>合<br>(1)<br>合<br>(1)<br>合<br>(1)<br>合<br>(1)<br>合<br>(1)<br>合<br>(1)<br>合<br>(1)<br>(2)<br>合<br>(1)<br>(2)<br>合<br>(1)<br>(2)<br>合<br>(1)<br>(2)<br>合<br>(1)<br>(2)<br>合<br>(1)<br>合<br>(1)<br>(1)<br>(1)<br>(1)<br>(1)<br>(1)<br>(1)<br>(1)<br>(1) | ★朝史州公共花<br>(多到史州公共花<br>(828g2pw.)<br>个ノ<br>(828g2pw.)<br>(ない)<br>(825g2pw.)<br>(ない)<br>(825g2pw.)<br>(ない)<br>(185g2pw.)<br>(ない)<br>(185g2pw.)<br>(ない)<br>(185g2pw.)<br>(ない)<br>(185g2pw.)<br>(ない)<br>(185g2pw.)<br>(ない)<br>(185g2pw.)<br>(ない)<br>(185g2pw.)<br>(ない)<br>(185g2pw.)<br>(ない)<br>(185g2pw.)<br>(<br>(185g2pw.)<br>(<br>(185g2pw.)))<br>(<br>(185g2pw.)))<br>(<br>(185g2pw.)))<br>(<br>(185g2pw.)))<br>(<br>(185g2pw.))))<br>(<br>(185g2pw.))))<br>(<br>(185g2pw.))))<br>(<br>(185g2pw.)))))<br>(<br>(185g2pw.)))))))))))))))))))))))))))))))))))) | 提供負袖<br>環网   保存快速方式到桌面<br>引時のの全省 -<br>なます。<br>文求明 企业招<br>戦 发布时间:2021-06-01 演<br>以上专业要求:哲学类 招收/                                                                                                    | 个人3<br>聘 青年(高校毕业生)就<br><sup>國11次</sup><br>數 : 2人 | 校职 请输入职业或简历关<br>业 东西部劳务协作 □<br>■ 申審职位                                                     | 用户管理<br>健词 授家<br>公共就业服务 地图找工作<br>最州建筑有限                                                                                                    |
| 豊州省豊田市<br>grcs_1, 次回<br>)<br>合<br>、                                                                                                    | ★ 列集州公共部<br>(をまました)<br>(をまました)<br>(をまました)<br>(をする)<br>(本)<br>(本)<br>(本)<br>(本)<br>(本)<br>(本)<br>(本)<br>(本)<br>(本)<br>(本                                                                                                    | 提供負袖<br>環内   保存快速方式到桌面                                                                                                    | 个人3<br>聘 青年(高校毕业生)就<br><sup>圆11次</sup><br>遗: 2人  | <sup>找职</sup> 请输入职业或简历关<br>业 东西部劳务协作<br>■                                                 | 用户管理<br>鐵词 搜索<br>公共就业服务 地图找工作<br>重重重<br>贵州建筑有限<br>类型: 専业单位<br>行业: 有色金属矿采选业                                                                                                    |
| 書州省書印計 grcs_1, 次回 またのでは、第二日の またのでは、第二日の まののでは、そのでは、第二日の まののでは、第二日の まののでは、第二日の まののでは、第二日の まののでは、第二日の まののでは、そのでは、そのでは、そのでは、そのでは、そのでは、そのでは、そのでは、                                                                                                    | 南明区<br>東到集州公共約<br>(8288279-1<br>(8288279-1<br>(8288279-1<br>の)<br>(1)<br>る正在約<br>公司<br>历要求:大専及                                                                                                    | 提供會输<br>環内 1 保存快速方式到桌面<br>325 FS.CN 全省 -<br>325 FS.CN 企业化石<br>326 英称时间: 2021-06-01 演<br>以上 专业要求: 哲学类 招收/                                                                                                    | 个人:<br>聘 <b>青年(高校毕业生)就</b><br>圆坎<br>數: 2人        | <sup>找</sup> 职 请输入职业或简历关<br>业 东西部劳务协作 □                                                   | 用户管理 键词 投京 公共就业服务 地图找工作 助用式工作 唐州建筑有限 送出: 東业単位 行业: 有色金属矿采选业 规模: 100~499人 主页:                                                                                                    |
| 書州省書明市<br>gres_1, 次端<br>大田市<br>合<br>合<br>たままます。<br>まままます。<br>合<br>の<br>の<br>たまままます。<br>の<br>の<br>の<br>の<br>の<br>の<br>の<br>の<br>の                                                                                                    | 南明区 □ 東到県州公共応<br>(gzggzpw.q<br>(gzggzpw.q<br>(な)) ○ 小 ○ 小 </td <td>提供負袖<br/>環网   保存快速方式到桌面<br/>325 FS.Cn 全省 -<br/>325 FS.Cn 企业招<br/>326 次职 企业招<br/>327 次职 企业招<br/>327 次职 企业招<br/>327 次职 企业招<br/>327 次职 企业招</td> <td>个人表<br/>聘 青年(高校毕业生)就<br/><sup>國11次</sup><br/>壞: 2人</td> <td><sup>找</sup>职 请输入职业或简历关<br/>业 东西部劳务协作 □<br/>■<br/>■<br/>■<br/>■<br/>■<br/>■<br/>■<br/>■<br/>■<br/>■</td> <td>用户管理<br/>鐵词 授索<br/>公共就业服务 地图找工作</td>                                                                                                    | 提供負袖<br>環网   保存快速方式到桌面<br>325 FS.Cn 全省 -<br>325 FS.Cn 企业招<br>326 次职 企业招<br>327 次职 企业招<br>327 次职 企业招<br>327 次职 企业招<br>327 次职 企业招                                                                                                    | 个人表<br>聘 青年(高校毕业生)就<br><sup>國11次</sup><br>壞: 2人  | <sup>找</sup> 职 请输入职业或简历关<br>业 东西部劳务协作 □<br>■<br>■<br>■<br>■<br>■<br>■<br>■<br>■<br>■<br>■ | 用户管理<br>鐵词 授索<br>公共就业服务 地图找工作                                                                                                    |
| 書州省書印市<br>gres 1, 次回<br>) 合式<br>) 合式<br>) 合式<br>) 合式<br>) 合式<br>) 合式<br>) 合式<br>) 合式                                                                                                    | 南明区<br>東到県州公共第<br>(8288279 4.1<br>イノ<br>(8288279 4.1<br>イノ<br>の<br>の<br>一<br>の<br>の<br>の<br>の<br>の<br>の<br>の<br>の<br>の<br>の<br>の<br>の<br>の                                                                                                    | 提供負袖<br>環内1 保存快速方式到桌面<br>び開業の 全省 -<br>なまます。cn 企业化存<br>改 发布时间:2021-06-01 演<br>以上 专业要求:哲学类 招收ノ                                                                                                    | 个人。<br>聘 <b>青年(高校毕业生)就</b><br>题1块<br>激: 2人       | <sup>按职</sup> 请输入职业或简历关<br>业 东西部劳务协作<br>毋请职位                                              | 現产管理<br>鐵词 捜索<br><b>公共就业服务 地图找工作</b><br><b> 定立</b><br><b> 慶州建筑有限</b><br>※型: 専业単位<br>行业: 有色金属矿采选业<br>規模: 100-499人<br>主页:<br>脳箱: 3334444@qq.com<br>販系人: 張敬<br>服系母話: 点式宣音<br>地址: 美州首美阳市 |

见习岗位投递状态可在"个人主页"的"就业见习"功能 中的"见习投递信息"中查看。

| BUTINGEN:       SPRE       C       SPRE       SPRE                                                                                                    | 10/010/02                                                                                                    |                                                                                                    |                                                                                          |                                                                              |                                                                                                    |                                                                                          |                                                         |                                                                                   | 1 新                                                          | 闻动态                                                                                                    | 更多                                                                                                    | >>                                          |
|----------------------------------------------------------------------------------------------------|----------------------------------------------------------------------------------------------------|----------------------------------------------------------------------------------------------------|------------------------------------------------------------------------------------------|------------------------------------------------------------------------------|----------------------------------------------------------------------------------------------------|------------------------------------------------------------------------------------------|---------------------------------------------------------|-----------------------------------------------------------------------------------|--------------------------------------------------------------|----------------------------------------------------------------------------------------------------|----------------------------------------------------------------------------------------------------|---------------------------------------------|
|                                                                                                    | 我的简历1                                                                                                    |                                                                                                    | 30%                                                                                      | 同新                                                                           | 〇<br>预宽                                                                                                    | 一                                                                                        | 公开简历<br>33<br>导出                                        | ()<br>()<br>()<br>()<br>()<br>()<br>()<br>()<br>()<br>()<br>()<br>()<br>()<br>(   | · 关<br>· 关<br>· 浅<br>· 貴<br>· 首<br>· 关                       | 于兔予存储务工人<br>于兔予存储务工人<br>州省人力资源和社<br>人力资源社会保障<br>于中国铝业贵州高                                                                                                    | 员工资支付保障金的<br>员工资支付保障金的<br>会保障厅关于实施2.<br>厅 督民政厅省财政<br>级技工学校申办贵州                                                                        | L                                           |
| Provent Provent   Provent Provent Proven                                                                                                    | 就业见习                                                                                                    |                                                                                                    |                                                                                          |                                                                              |                                                                                                    |                                                                                          |                                                         |                                                                                   | • 失)                                                         | 州督省级管理单位                                                                                                    | 企业职工基本养老保                                                                                                    |                                             |
|                                                                                                    | [王] (<br>있习意愿登记 见习技                                                                                                    | 送信息                                                                                                    |                                                                                          |                                                                              |                                                                                                    |                                                                                          |                                                         |                                                                                   |                                                              |                                                                                                    |                                                                                                    |                                             |
| Prove 12、2023年2013年2013年2013年2013年20日<br>Prove 12、2023年2013年2013年20日<br>Prove 12:102776218219200<br>Prove 12:102776218219200<br>Prove 12:102 | 울 适合你的职位                                                                                                    |                                                                                                    |                                                                                          |                                                                              |                                                                                                    |                                                                                          |                                                         |                                                                                   |                                                              |                                                                                                    |                                                                                                    |                                             |
| 公式         今人求照         商金人限业或商历关键词…         数数           百页         个人求照         商金人限业或商历关键词…         数数         100         100         100         100         100         100         100         100         100         100         100         100         100         100         100         100         100         100         100         100         100         100         100         100         100         100         100         100         100         100         100         100         100         100         100         100         100         100         100         100         100         100         100         100         100         100         100         100         100         100         100         100         100         100         100         100         100         100         100         100         100         100         100         100         100         100         100         100         100         100         100         100         100         100         100         100         100         100         100         100         100         100         100         100         100         100         100                                                                                                    | 好,grcs_1,欢迎来到贵州                                                                                                    | 公共招聘网   保存快捷方                                                                                                    | 面桌咥た                                                                                     |                                                                              |                                                                                                    |                                                                                          |                                                         |                                                                                   |                                                              |                                                                                                    | 用户管理                                                                                                    | 退出                                          |
| 首页         个人求限         企业招聘         青年(高校毕业生)缺业         东西部劳务协作         公共就业服务         地営挑工作           *          *          ※         ※         ※         ※         第         ※         ※         ※         ※         ※         ※         ※         ※         ※         ※         ※         ※         ※         ※         ※         ※         ※         ※         ※         ※         ※         ※         ※         ※         ※         ※         ※         ※         ※         ※         ※         ※         ※         ※         ※         ※         ※         ※         ※         ※         ※         ※         ※         ※         ※         ※         ※         ※         ※         ※         ※         ※         ※         ※         ※         ※         ※         ※         ※         ※         ※         ※         ※         ※         ※         ※         ※         ※         ※         ※         ※         ※         ※         ※         ※         ※         ※         ※         ※         ※         ※         ※         ※         ※         ※         ※         ※          ※         ※                                                                                                    | 記<br>新<br>ttp://gzggz                                                                                                    | <b>共招聘网</b> 全                                                                                                    | 省 ▼                                                                                      |                                                                              | 个人                                                                                                    | (求职                                                                                      | 请输入                                                     | 入职业或简质                                                                            | 历关键词…                                                        |                                                                                                    | 搜索                                                                                                    |                                             |
| 小人其面 > 例位投递信息       II 現场招信会         原位状态       「「「」「中級人」」」」」以不過」」」」「「」」以上」」」」」」」」」」」」」」」」」」」」」」」」」」」」」                                                                                                    | 首页                                                                                                    | 个人求职                                                                                                    | 企业招聘                                                                                     | 青年(高校                                                                        | 泛毕业生)家                                                                                                    | 就业 兌                                                                                     | 下西部                                                     | 劳务协作                                                                              | 公共                                                           | 就业服务                                                                                                    | 地图找工作                                                                                                    | ŧ                                           |
| 所加投递信息         印象山、 像山、 像山、 像山、 像山、 像山、 像山、 月線山 月、 修正 供我想 1 个相关内容         ● 総方面開路           2020年         不愛 「 像像山、 像山、 像山、 像山、 像山、 像山、 月線山 月、 修正 供我想 1 个相关内容         ● 総方面開路           2020年         2020年         2020年         ● 2020月           2020年         2020年         2020年         ● 2020月           2020年         2020年         ● 2020月         ● 2020月           2020年         2020年         ● 2020月         ● 2020月         ● 2020月           2020年         ● 2020月         ● 2020月         ● 2020月         ● 2020月           2020年         ● 2020月         ● 2020月         ● 2020月         ● 2020月           2020年         ● 2020日         ● 2020日         ● 2020日         ● 2020日           2020年         ● 2020日         ● 2020日         ● 2020日         ● 2020日           2020年         ● 2020日         ● 2020日         ● 2020日         ● 2020日         ● 2020日           2020日         ● 2020日         ● 2020日         ● 2020日         ● 2020日         ● 2020日         ● 2020日           2020日         ● 2020日         ● 2020日         ● 2020日         ● 2020日         ● 2020日         ● 2020日         ● 2020日         ● 2020日         ● 2020日         ● 2020日         ● 2020日         ● 2020日         ● 2020日                                                                                                    | 个人主页 > 岗位投递信息                                                                                                    |                                                                                                    |                                                                                          |                                                                              |                                                                                                    |                                                                                          |                                                         |                                                                                   |                                                              |                                                                                                    |                                                                                                    |                                             |
| 該位式       YB       (市山、山山、山山、山山、山山、山山、山山、山山、山山、山山、山山、山山、山山、山                                                                                                    | 岗                                                                                                    | 位投递信息                                                                                                    |                                                                                          |                                                                              |                                                                                                    |                                                                                          |                                                         |                                                                                   |                                                              | 现场招呼                                                                                                    | 聘会                                                                                                    |                                             |
| 880          ・2019年全国人力资源市场雨校毕业          1000000000000000000000000000000000000                                                                                                    |                                                                                                    |                                                                                                    |                                                                                          |                                                                              |                                                                                                    |                                                                                          |                                                         |                                                                                   |                                                              |                                                                                                    |                                                                                                    |                                             |
| 2011年20日       2014年20日       2014年20日       <                                                                                                    | 岗位状态 <b>不限</b> (1) (1) (1) (1) (1) (1) (1) (1) (1) (1)                                                                                                    | 待确认 确认通过<br>明区1                                                                                                    | 立 确认不通过                                                                                  | 确认上;                                                                         | 岗 终止                                                                                                    | : 共打<br>投源                                                                               | 找到 1 个相<br>邮间 : 202:                                    | 关内容                                                                               | 26.0                                                         | <ul> <li>秋收行动</li> <li>遵义春风</li> <li>遵义春风</li> <li>道义春风</li> <li>白云区20</li> </ul>                                                                              | 招聘<br>行动<br>行动<br>)19年金秋招聘月活动                                                                                                    | 5                                           |
| 公式         日1000000000000000000000000000000000000                                                                                                    | 岗位状态 不限<br>筑设计 (贵州省贵阳市南<br>390<br>位状态: 待确认 学                                                                                                    | 得确认 确认通<br>明区]<br>历要求:大专及以上                                                                                                    | 立 确认不通过<br>专业要求:哲学                                                                       | : 确认上i<br>"关                                                                 | 岗 终止                                                                                                    | 共主                                                                                       | 均到 1 个相<br>1 1 1 1 1 1 1 1 1 1 1 1 1 1 1 1 1 1 1        | 送内容<br>1-06-02 18:33:<br>岗位查                                                      | 26.0                                                         | <ul> <li>秋收行动</li> <li>道义春风</li> <li>道义春风</li> <li>道义春风</li> <li>白云区20</li> <li>2019年3</li> <li>酒店、物</li> </ul>                                                | 招聘<br>行动<br>行动<br>119年金秋招聘月活动<br>注国人力资源市场高校<br>流、餐饮、商贸、旅                                                                              | )<br>这些业绩<br>游类招                            |
|                                                                                                    | 岗位状态 不限<br>筑设计 (贵州省贵阳市南<br>390<br>拉状态: 待确认 学                                                                                                    | 待确认 确认函<br>明区]<br>历要求:大专及以上<br>公共招聘网 保存关系                                                                                                    | 立 确认不通过<br>专业要求:哲学<br>行行到点面                                                              | : 确认上i<br>:关                                                                 | 岗 终止                                                                                                    | : 共封<br>校連                                                                               | <b>兆到 1 个相</b><br>触时间 : 2023                            | 关内容<br>1-06-02 18:33:<br>岗位查                                                      | 26.0                                                         | <ul> <li>秋收行动</li> <li>道义春风</li> <li>道义春风</li> <li>白云区20</li> <li>2019年3</li> <li>酒店、物</li> </ul>                                                              | 招聘<br>行动<br>行动<br>109年金秋招聘月活动<br>注国人力资源市场高校<br>流、督饮、商贸、旅                                                                              | 〕<br>游类招                                    |
| ・出生日期:2000-10-06       ・民族:汉族       ・政治面貌:群众         ・健康状况:健康或良好       ・联系电话:18984985483       ・电子邮箱:333335@qq.com         ・学校:贵州大学       ・学历:大学本科       ・专业:马克思主义理论类         ・广箱所在地:贵州省贵阳市南明区       ・家庭地址:贵州省贵阳市南明区       ・人员类别:高校2年内高校毕业生         ・广奖励和处分:国家级奖学金       ・         第00       ・见习状态:行确认       ・単位名称:贵州建筑有限公司       ・岗位名称:建筑设计         890       ・见习状态:行确认       ・単位名称:贵州建筑有限公司       ・岗位名称:建筑设计         ・岗位地点:贵州省贵阳市南明区       ・联系人:张数       ・联系电话:18984985483       ・岡泉、旅游                                                                                                    | 岗位状态 不限<br>端设计 (贵州省贵阳市南<br>390<br>並状态: 待确认 学<br>前の 計算<br>前位 (公)<br>基础信息                                                                                                    | 待确认 确认函<br>明区]<br>历要求:大专及以上<br>送任命息                                                                                                    | オ 補认不通过<br>专业要求:哲学<br>行び回転面                                                              | : 确认上i<br>*关                                                                 | 岗 终止                                                                                                    | : 共报<br>投递                                                                               | <b>兆到 1 个相</b><br>触时间 : 202;                            | 关内容                                                                               | 百                                                            | <ul> <li>秋收行动</li> <li>道义春风</li> <li>道义春风</li> <li>白云区20</li> <li>2019年3</li> <li>酒店、物</li> </ul>                                                              | 招聘<br>行动<br>行动<br>1019年金秋招聘月活动<br>注国人力资源市场高校<br>流、督饮、商贸、旅                                                                             | 〕<br>游类将<br>退                               |
| •健康状况:健康或良好       •联系电话:18984985483       •电子邮箱:333335@qq.com         •学校:贵州大学       •学历:大学本科       •专业:马克思主义理论类         •户箱所在地:贵州省贵阳市南明区       •家庭地址:贵州省贵阳市南明区       •人员类别:离校2年内高校毕业生         •广梁励和处分:国家级奖学会       ·广省局       ·/···································                                                                                                    | <ul> <li>              かいです。                  前のは状态                 第390                 ががま                 がず。             ので             1、             がら                 がず。             ので             1、             がら             た</li></ul>                                                                                                    | 待确认 确认通<br>明区]<br>历要求:大专及以上<br>公共招聘网(保存关系)<br>抱信息<br>名:刘帅                                                                                                    | 立 确认不通过<br>专业要求:哲学                                                                       | : 确认上i<br>:关<br>.身份证号:5                                                      | 南 终止                                                                                                    | : 共找<br>投源<br>10060079                                                                   | <b>兆到 1 个相</b><br>● ● ● ● ● ● ● ● ● ● ● ● ● ● ● ● ● ● ● | 送内容<br>1-06-02 18:33:<br>岗位查                                                      | 26.0<br>晋                                                    | <ul> <li>秋收行动</li> <li>道义春风</li> <li>道义春风</li> <li>白云区20</li> <li>2019年3</li> <li>酒店、物</li> </ul>                                                              | 招聘<br>行动<br>行动<br>3019年金秋招聘月活动<br>国人力资源市场高校<br>流、督饮、商贸、旅<br>4000000000000000000000000000000000000                                     | 〕 毕业 派 派 派 派 派 派 派 派 派 派 派 派 派 派 派 派 派 派    |
| • 学校: 贵州大学       • 学历: 大学本科       • 专业: 马克思主义理论类         • 户籍所在地: 贵州省贵阳市南明区       • 家庭地址: 贵州省贵阳市南明区       • 人员类别: 高校2年内高校毕业生         • 户奖励和处分: 国家级奖学金       • 广教励和处分: 国家级奖学金       • (昭陽月高油)         890       • 见习状态: 待确认       • 单位名称: 贵州省贵阳之司       • 岗位名称: 建筑设计         · 改加社会: 贵州省贵阳市南明区       • 联系人: 张数       • 联系电话: 18984985483       · · · · · · · · · · · · · · · · · · ·                                                                                                    |                                                                                                    | 待确认 确认题<br>明区]<br>历要求:大专及以上<br>送信息<br>名:刘帅                                                                                                    | 立 确认不通过<br>专业要求:哲学                                                                       | : 确认上i<br>*关<br>                                                             | 岗 终止                                                                                                    | : 共挑<br>投選<br>10060079                                                                   | <b>志到 1 个相</b><br>前前间 : 202;                            | 1关内容<br>1-06-02 18:33:<br>同位查<br>。性 別<br>。政治面貌                                    | 26.0<br>香<br>:男<br>:群众                                       | <ul> <li>秋收行动</li> <li>道义春风</li> <li>道义春风</li> <li>白云区20</li> <li>2019年3</li> <li>酒店、物</li> </ul>                                                              | 招聘<br>行动<br>行动<br>2019年金秋招聘月活动<br>2回人力资源市场高校<br>洗、客饮、商贸、説<br>2015年<br>世界<br>目北工                                                       | 3 以下 1 日本 1 日本 1 日本 1 日本 1 日本 1 日本 1 日本 1 日 |
| # 广辖所在地:贵州省贵阳市南明区 *家庭地址:贵州省贵阳市南明区 *人员类别:高校2年内高校毕业生       # # # # # # # # # # # # # # # # # # #                                                                                                    |                                                                                                    | 待确认 确认通<br>明区]<br>历要求:大专及以上<br>治信息<br>名:刘帅<br>日期:2000-10-06<br>状况:健康或良好                                                                                                    | 立 潮汕不通过<br>专业要求:哲学                                                                       | : 确认上:<br>*关<br>                                                             | <ul> <li>岗 终止</li> <li>201002000</li> <li>898498548</li> </ul>                                                                                                    | : 共找<br>投资<br>10060079<br>3                                                              | <b>兆到 1 个相</b><br>■时间 : 2023                            | 送内容 1-06-02 18:33:<br>岗位查 。 收 别 。 收 別 。 取 治面貌 。 电子邮箱                              | 26.0<br>音<br>:男<br>:群众<br>: 333335@                          | <ul> <li>秋收行动</li> <li>道义春风</li> <li>道义春风</li> <li>白云区20</li> <li>2019年3</li> <li>酒店、物</li> </ul>                                                              | 招聘<br>行动<br>行动<br>3019年金秋招聘月活动<br>二国人力资源市场高校<br>流、督饮、商贸、旅<br>9日<br>(1)<br>(1)<br>(1)<br>(1)<br>(1)<br>(1)<br>(1)<br>(1)<br>(1)<br>(1) |                                             |
| • 产奖励和处分:国家级奖学金     ////////////////////////////////////                                                                                                    |                                                                                                    | 待确认 确认题<br>明区]<br>历要求:大专及以上<br>望信息<br>名:刘帅<br>日期:2000-10-06<br>状况:健康或良好<br>:贵州大学                                                                                                    | オ 構成不通过<br>を业要求:留守<br>うつのはあ                                                              | :: 确认上i<br>学类<br>身份证号:55<br>民族:汉族<br>联系电话:1<br>;学历:大学4                       | 岗 终止<br>201002000:<br>898498548:<br>5科                                                                                                    | : 共挑<br>段選<br>10060079<br>3                                                              | <b>5</b> 5 5 5 5 5 5 5 5 5 5 5 5 5 5 5 5 5 5            | 106-0218:33:<br>岗位查<br>。性别。<br>。电子邮箱。<br>。专业:马;                                   | 26.0<br>香<br>: 男<br>: 群众<br>: 333335@<br>売思主义理;              | <ul> <li>秋收行动</li> <li>道义春风</li> <li>道义春风</li> <li>白云区20</li> <li>2019年3</li> <li>酒店、物</li> </ul>                                                              | 招聘<br>行动<br>行动<br>1019年金秋招聘月活动<br>三国人力资源市场高校<br>流、著饮、商贸、旅                                                                             | 〕<br><sup>读毕业人</sup> 派<br>意<br>条            |
| 購買设计 (贵州         见习信息         (招聘月活动)           890         •见习状态:待确认         •单位名称:贵州建筑有限公司         •岗位名称:建筑设计         ·商贸、旅游           *应水态:待确         •岗位地点:贵州省贵阳市南明区         •联系人:张数         •联系电话:18984985483         ·商贸、旅游                                                                                                    |                                                                                                    | <ul> <li>待确认 确认通</li> <li>明区]</li> <li>历要求:大专及以上</li> <li>治信息</li> <li>名:刘帅</li> <li>日期:2000-10-06</li> <li>状况:健康或良好</li> <li>: 贵州大学</li> <li>新士学</li> <li>新士堂照日市</li> </ul>                         | 立趣不从称   立<br>中学 : 朱雯业 李<br>一<br>一<br>一<br>一<br>一<br>一<br>一<br>一<br>一<br>一<br>一<br>一<br>一 | : 确认上!<br>:关<br>. 导份证号:5<br>. 民族:汉族<br>. 联系电话:1<br>. 学历:大学本<br>. 家庭地址: : : : | <ul> <li></li></ul>                                                                                                    | : 共<br>投<br>10060079<br>3<br>南明区                                                         | <b>兆到 1 个相</b><br>問时间 : 2023                            | 送内容 1-06-02 18:33: 岗位查 。 他 别 。 晚方面貌 。 电子邮箱 。 专业:马: 。 人员类别                         | 26.0<br>音<br>: 男<br>: 群众<br>: 333335@<br>克思主义理<br>: 高校2年内    | <ul> <li>秋收行动</li> <li>道义春风</li> <li>道义春风</li> <li>白云区20</li> <li>2019年3</li> <li>酒店、物</li> <li>"酒店、物</li> <li>(qq.com</li> <li>(č美)</li> <li>高校毕业生</li> </ul> | 招聘<br>行动<br>行动<br>119年金秋招聘月活动<br>二二二二二二二二二二二二二二二二二二二二二二二二二二二二二二二二二二二二                                                                 | はない 「「「「」」」の 「「」」 「「」」 「「」」 「「」」 「」」 「」」 「」 |
| .890         •见习状态:待确认         •单位名称:贵州建筑有限公司         •岗位名称:建筑设计         ·南京、旅游           *岗位地点:贵州省贵阳市南明区         •联系人:张数         •联系电话:18984985483         ·南京、旅游                                                                                                    |                                                                                                    | <ul> <li>待潮认 确认题</li> <li>明区]</li> <li>历要求:大专及以上</li> <li>必结息</li> <li>这信息</li> <li>这信息</li> <li>这信息</li> <li>这信息</li> <li>这信息</li> <li>这位。</li> <li>这位。</li> <li>这位。</li> <li>如此分:国家级奖学会</li> </ul> | 立 御礼不通过<br>专业要求:留学<br>二 1 1 1 1 1 1 1 1 1 1 1 1 1 1 1 1 1 1 1                            | :: 确认上i<br>学类<br>身份证号:55<br>民族:汉族<br>联系电话:1<br>;学历:大学4<br>;家庭地址:贯            | <ul> <li>         英 终止     </li> <li>         201002000:     </li> <li>         898498548:     </li> <li>         5科     </li> <li>         5州省贵阳市     </li> </ul>                                                                                                    | <ol> <li>共払</li> <li>投調</li> <li>10060079</li> <li>3</li> <li>南明区</li> </ol>             | <b>5</b> 5 5 5 5 5 5 5 5 5 5 5 5 5 5 5 5 5 5            | 关内容 1-06-0218:33: 岗位查 。性 别 。 电子邮箱 。 专业:马: 。 人员类别                                  | 26.0<br>香<br>: 男<br>: 群众<br>: 333335@<br>庑思主义理<br>: 高校2年内    | <ul> <li>秋收行动</li> <li>道义春风</li> <li>道义春风</li> <li>白云区20</li> <li>2019年3</li> <li>酒店、物</li> </ul>                                                              | 招聘<br>行动<br>行动<br>119年金秋招聘月活动<br>三国人力资源市场高校<br>流、著次、商贸、説<br>世界<br>日北北<br>日<br>日北北                                                     | 3 建毕业公                                      |
| 3位24.52 1913 。岗位地点:贵州省贵阳市南明区 。联系人:张数 。联系电话:18984985483                                                                                                    |                                                                                                    | <ul> <li>待确认 确认通</li> <li>明区]</li> <li>历要求:大专及以上</li> <li>治信息</li> <li>名:刘帅</li> <li>日期:2000-10-06</li> <li>状况:健康或良好</li> <li>: 贯州大学</li> <li>所在地:贵州省憲昭市準</li> </ul>                                 | 立趣不从称                                                                                    | :: 确认上!<br>:关<br>                                                            | <ul> <li>□</li> <li>□</li></ul> | : 共<br>投<br>10060079<br>3<br>南明区                                                         | <b>兆到 1 个相</b><br>問时间 : 2023                            | 送内容 1-06-02 18:33: 岗位查 。 他 别 。 政治面貌 。 电子邮箱 。 专业:马: 。 人员类别                         | 26.0<br>香<br>: 群众<br>: 群众<br>: 333335(@<br>克思主义理)<br>: 高校2年内 | <ul> <li>秋收行动</li> <li>遵义春风</li> <li>遵义春风</li> <li>道义春风</li> <li>白云区20</li> <li>2019年3</li> <li>酒店、物</li> <li>四個人のの</li> <li>公業</li> <li>高校毕业生</li> </ul>      | 招聘<br>行动<br>行动<br>219年金秋招聘月活动<br>注国人力资源市场高校<br>流、客饮、商贸、旅<br>役                                                                         |                                             |
|                                                                                                    | 前位状态     不服       第390     第4       100 秋志: 得職以     第       第4 .970.1     第       第5 .970.1     第       第5 .970.1     第       第6 .970.1     第       第6 .970.1     第       第6 .970.1     第       第6 .970.1     第       第6 .970.1     第       第6 .970.1     第       第6 .970.1     第       第6 .970.1     第       第6 .970.1     100 .071.1       第6 .970.1     100 .071.1       第7 .970.1     100 .071.1       第7 .970.1     100 .071.1       100 .071.1     100 .071.1       100 .071.1     100 .071.1       100 .071.1     100 .071.1  < | <ul> <li>待确认 确认通</li> <li>明区]</li> <li>历要求:大专及以上</li> <li>客:交功帅</li> <li>日期:2000-10-06</li> <li>状况:健康或良好</li> <li>:贵州大学</li> <li>新在地:贵州省贵阳市声</li> <li>动和处分:国家极奖学会</li> <li>状态:待确认</li> </ul>         | ▲ 執い不通过<br>专业要求:留守<br>(1)<br>(1)<br>(1)<br>(1)<br>(1)<br>(1)<br>(1)<br>(1)<br>(1)<br>(1) | : 确认上i<br>学类<br>身份证号:5<br>民族:汉族<br>联系电话:1<br>学历:大学本<br>家庭地址:5<br>单位名称:5      | <ul> <li>□ 換止</li> <li>□ 201002000:</li> <li>898498548:</li> <li>□ 5州省贵阳市</li> <li>□ 5州省贵阳市</li> </ul>                                                                                                    | <ol> <li>共持</li> <li>投通</li> <li>10060079</li> <li>3</li> <li>南明区</li> <li>公司</li> </ol> | <b>兆到 1 个相</b><br>■时间 : 2023                            | 送内容<br>1-06-0218:33:<br>同位重<br>。性 别<br>。取治面貌<br>。电子邮箱<br>。专业:马;<br>、人员类别<br>、人员类别 | 26.0<br>百<br>: 男<br>: 群众<br>: 333335@<br>京思主义理讨<br>: 建筑设计    | <ul> <li>秋收行动</li> <li>道义春风</li> <li>道义春风</li> <li>白云区20</li> <li>2019年3</li> <li>酒店、物</li> <li>"酒店、物</li> <li>"qq.com</li> <li>论类</li> <li>"高校毕业生</li> </ul>  | 招聘<br>行动<br>行动<br>119年金秋招聘月活动<br>注国人力资源市场高校<br>流、客饮、商贸、旅<br>世界<br>現<br>目<br>日<br>大工<br>現<br>日<br>日<br>大工                              | 2<br>这些坐坐<br>了一个<br>新教 旅游                   |

技术支持电话: 18286145993